# FingerID

ระบบสแกนนิ้วเพื่อระบุตัวบุคคลต่างด้าว

## Software Download

• <a href="http://team.sko.moph.go.th/content/view/?id=395&ContentSearch%5Bcat\_id%5D=2">http://team.sko.moph.go.th/content/view/?id=395&ContentSearch%5Bcat\_id%5D=2</a>

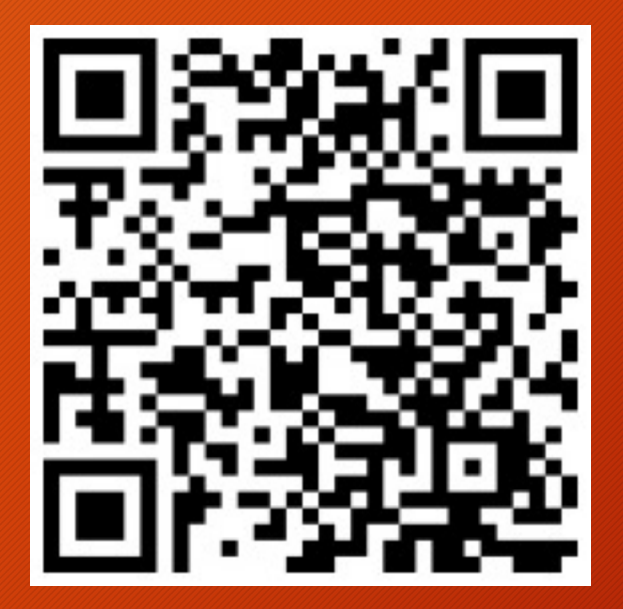

### Auto Update

- ทุกครั้งที่เปิดโปรแกรม จะมีการ ตรวจสอบการ Update โปรแกรม หาก พบว่ามี Version ใหม่ โปรแกรมจะ Update ตัวเองอัตโนมัติ
- เพื่อไม่ให้โปรแกรมแสดง Dialog
  "Security Warning" ทุกครั้งที่เปิด
  โปรแกรม ให้คลิก Checkbox ออก
  จากนั้นกดปุ่ม Run

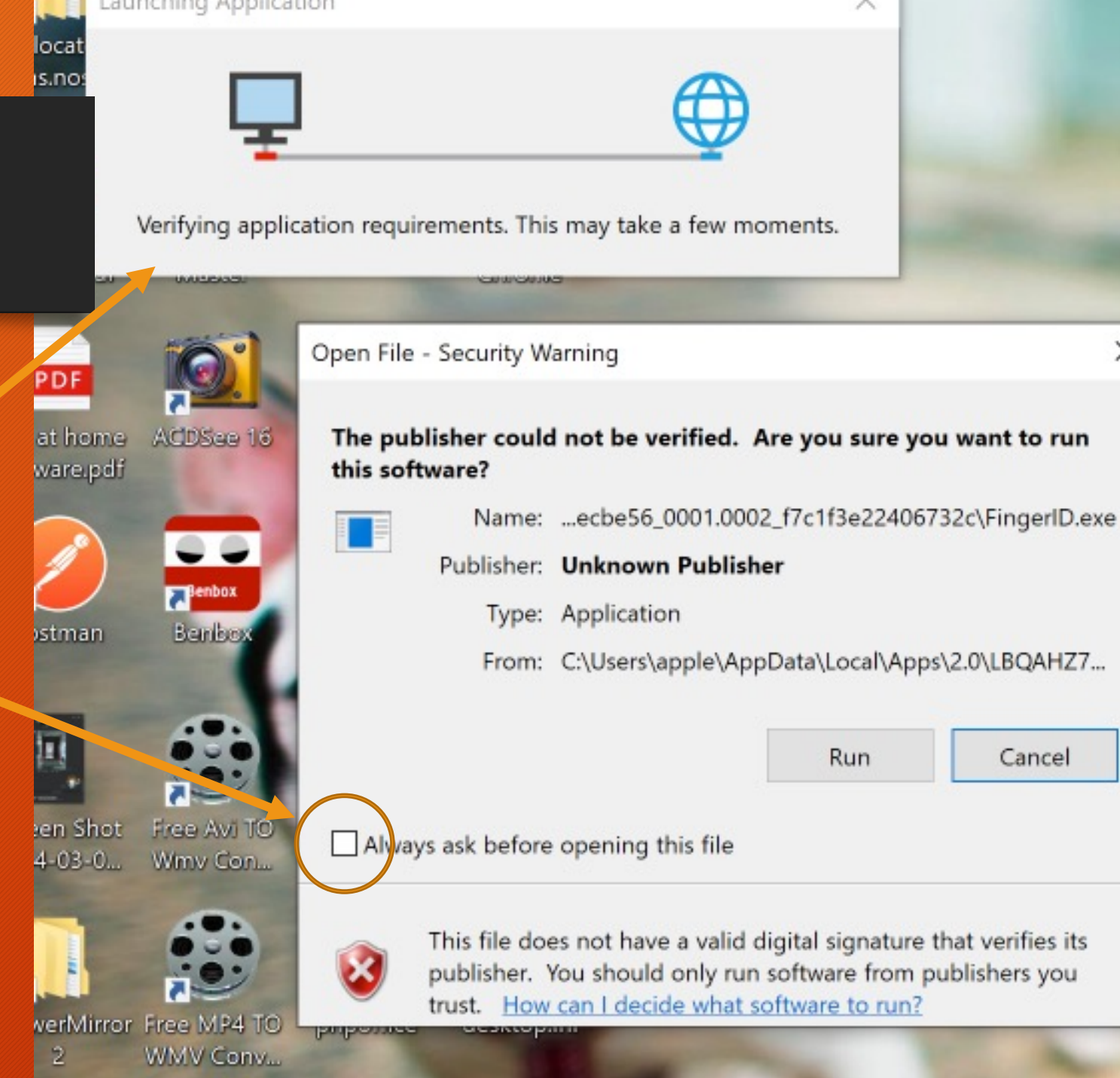

X

## ตั้งค่าโปรแกรมครั้งแรก

- เลือกเครื่องสแกนนิ้ว
- ใส่รหัสหน่วยงาน 5 หลัก
- พิมพ์ชื่อแผนกที่ตั้งเครื่องสแกนนิ้ว
  เช่น ห้องบัตร1, ห้องบัตร2, จุดคัด กรองต่างด้วย เป็นต้น
- คลิกปุ่ม Advance Setting -

|     | Selected Reader:<br>2-9A48-B335-D1C9D3CA1096}<br>\$00\$05ba&000a&0100{A5BDA96A}                                                                                                    |        |
|-----|----------------------------------------------------------------------------------------------------|--------|
|     | ตั้งค่า                                                                                                    |        |
|     | รทัสหน่วยบริการ:                                                                                                    |        |
|     |                                                                                                    |        |
|     | แผนก:                                                                                                    |        |
|     |                                                                                                    |        |
|     |                                                                                                    |        |
|     | บันทึก Advance Settings                                                                                                    |        |
|     |                                                                                                    |        |
| - A | ringerID                                                                                                    |        |
|     | Client nomine: 1 2 0 59                                                                                                    |        |
|     | Caputight (c) 2020 Minhle com                                                                                                    |        |
|     | Copyright (c) 2020, Mipble.com                                                                                                    |        |
|     |                                                                                                    |        |
|     |                                                                                                    |        |
|     |                                                                                                    | 1      |
|     |                                                                                                    | 20     |
|     |                                                                                                    | -      |
|     |                                                                                                    |        |
|     |                                                                                                    | Real Y |
|     |                                                                                                    | 1      |
|     | AND A COMPANY AND A COMPANY AND A |        |

## ตั้งค่า Server

http://1.2.250.77/fingerprint/frontend/web/

| Fingerprint Identify URL:                                                                                                    | http://1.2.250.77/fingerprint/frontend/web/ |
|----------------------------------------------------------------------------------------------------|---------------------------------------------|
| Unopicar UKL:                                                                                                    |                                             |
| Events:                                                                                                    |                                             |
| OnIdentifySuccess:                                                                                                    |                                             |
| OnIdentifyNotFound:                                                                                                    |                                             |
| On Enroll Success:                                                                                                    |                                             |
|                                                                                                    |                                             |
|                                                                                                    | ОК                                          |
| ANTINE                                                                                                    |                                             |
| The second second second second second second second second second second second second second second second s                                                                                                    |                                             |
| Contraction of the second second seco |                                             |
|                                                                                                    |                                             |

# เสร็จสิ้นการตั้งค่าโปรแกรม

คลิกปุ่ม "บันทึก"

| 🛞 Scan ลงทะเบียน 🕙 🔅 🗙             |   |
|------------------------------------|---|
| Selected Reader:                   |   |
|                                    |   |
| ตั้งค่า                            |   |
| รหัสหน่วยบริการ:                   |   |
| 00017                              |   |
| แมนก:                              |   |
| บันทึก Advance Settings            |   |
| FingerID                           |   |
| Chest ID: None                     |   |
| Client version: 1.2.0.58           |   |
| <br>Copyright (c) 2020, Mipble.com |   |
|                                    |   |
|                                    | 1 |
|                                    |   |
|                                    |   |

#### User Interface

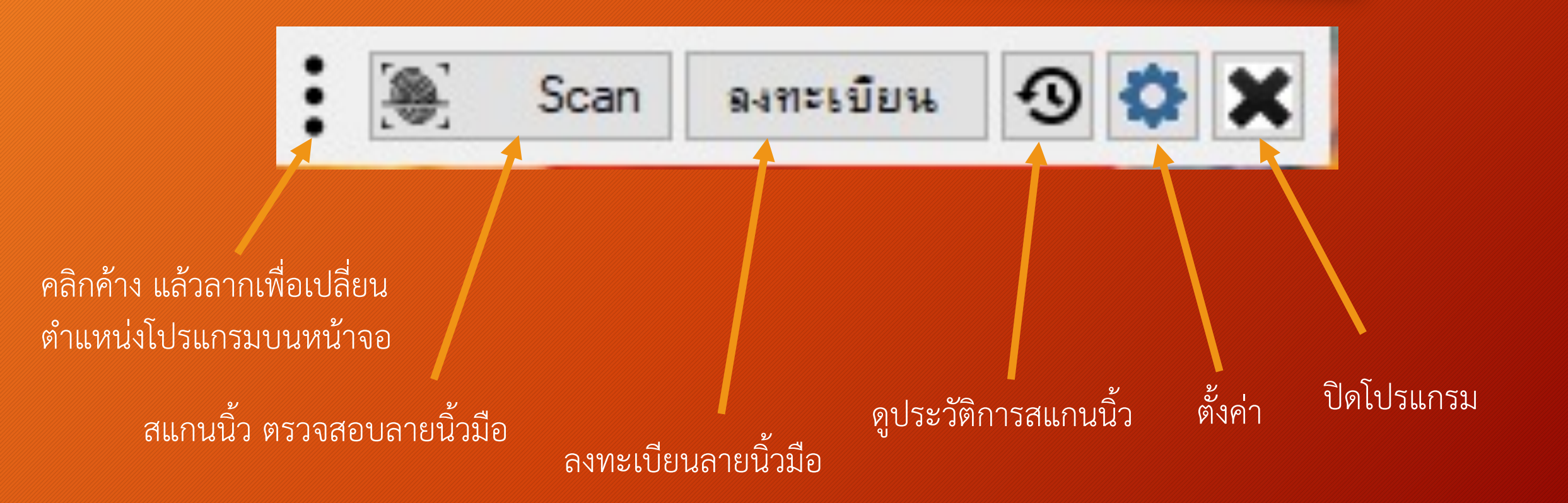

### Flow chart

- Flow chart แสดงขั้นตอนการใช้ระบบสแกนนิ้วผู้มารับบริการ
- HIS = Hospital Information System (Hosxp, JHCIS etc.)

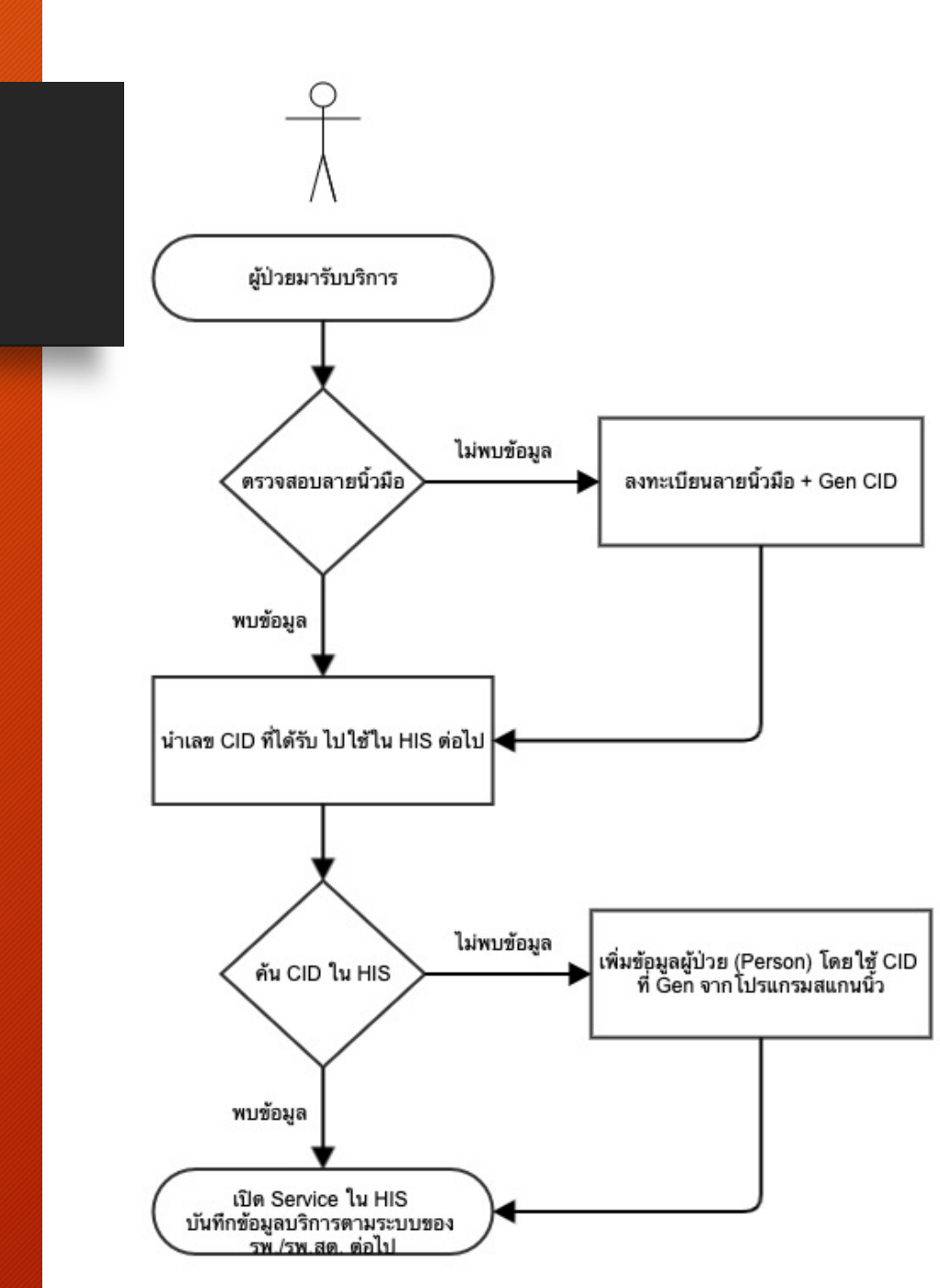

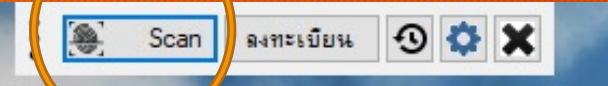

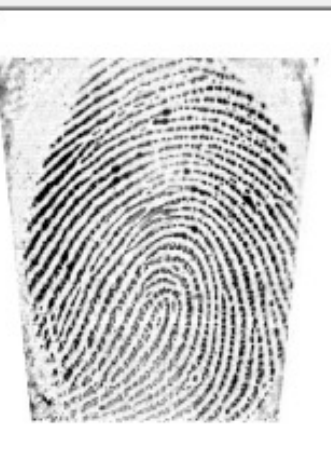

0

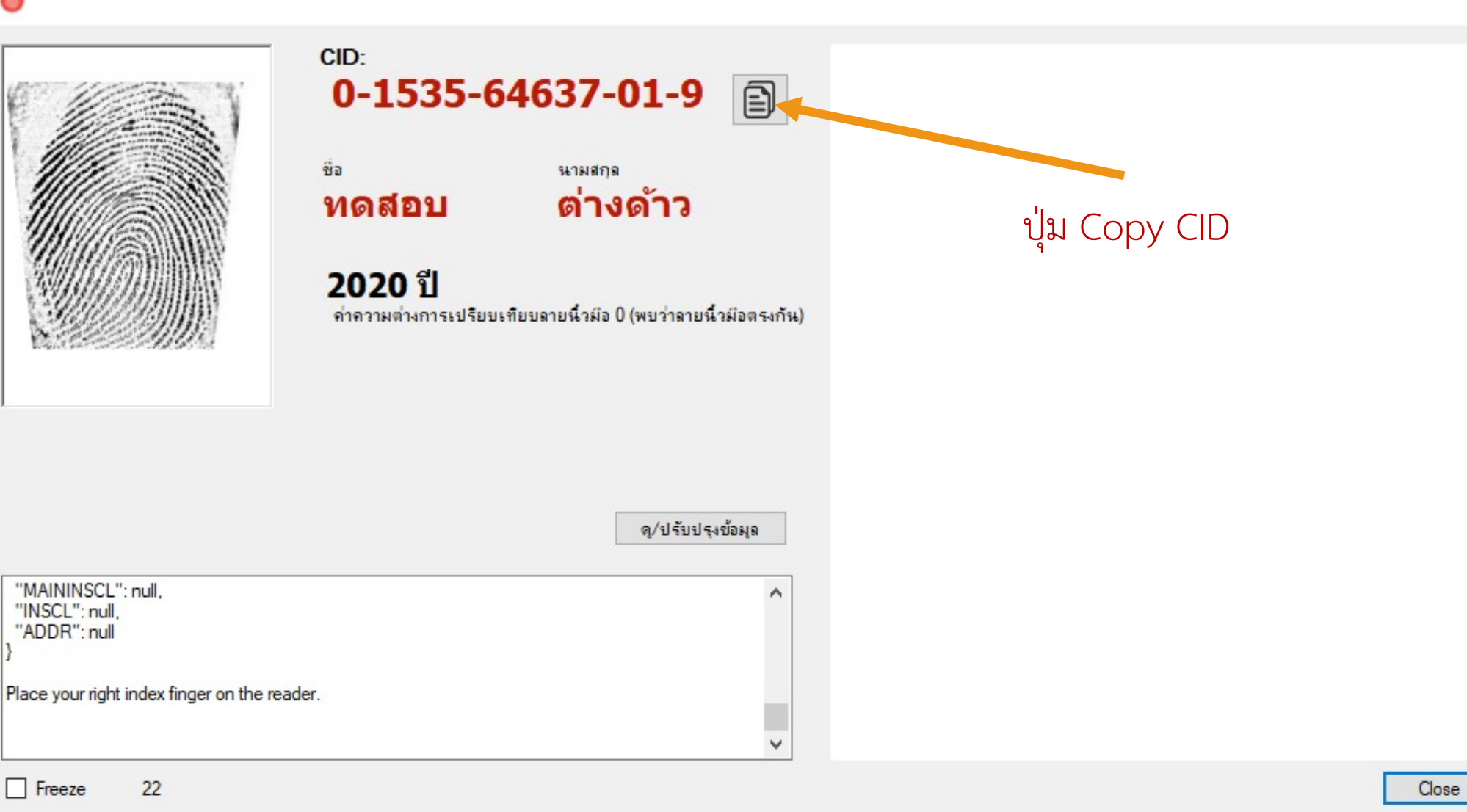

×

 $\sim$ 

 $\sim$ 

22 Freeze

"MAININSCL": null,

"INSCL": null, "ADDR": null

# ลงทะเบียนลายนิ้วมือ

- คลิก "Gen รหัสต่างด้าว"
- พิมพ์ข้อมูลส่วนตัว
- คลิกเลือกนิ้วที่ต้องการ ลงทะเบียน (L1-L5, R1-R5)
- สแกนซ้ำนิ้วละ 4 ครั้ง เพื่อ ความแม่นยำของข้อมูล ลายนิ้วมือ
- ถ่ายภาพใบหน้า (กรณี ต้องการเก็บภาพใบหน้าด้วย)

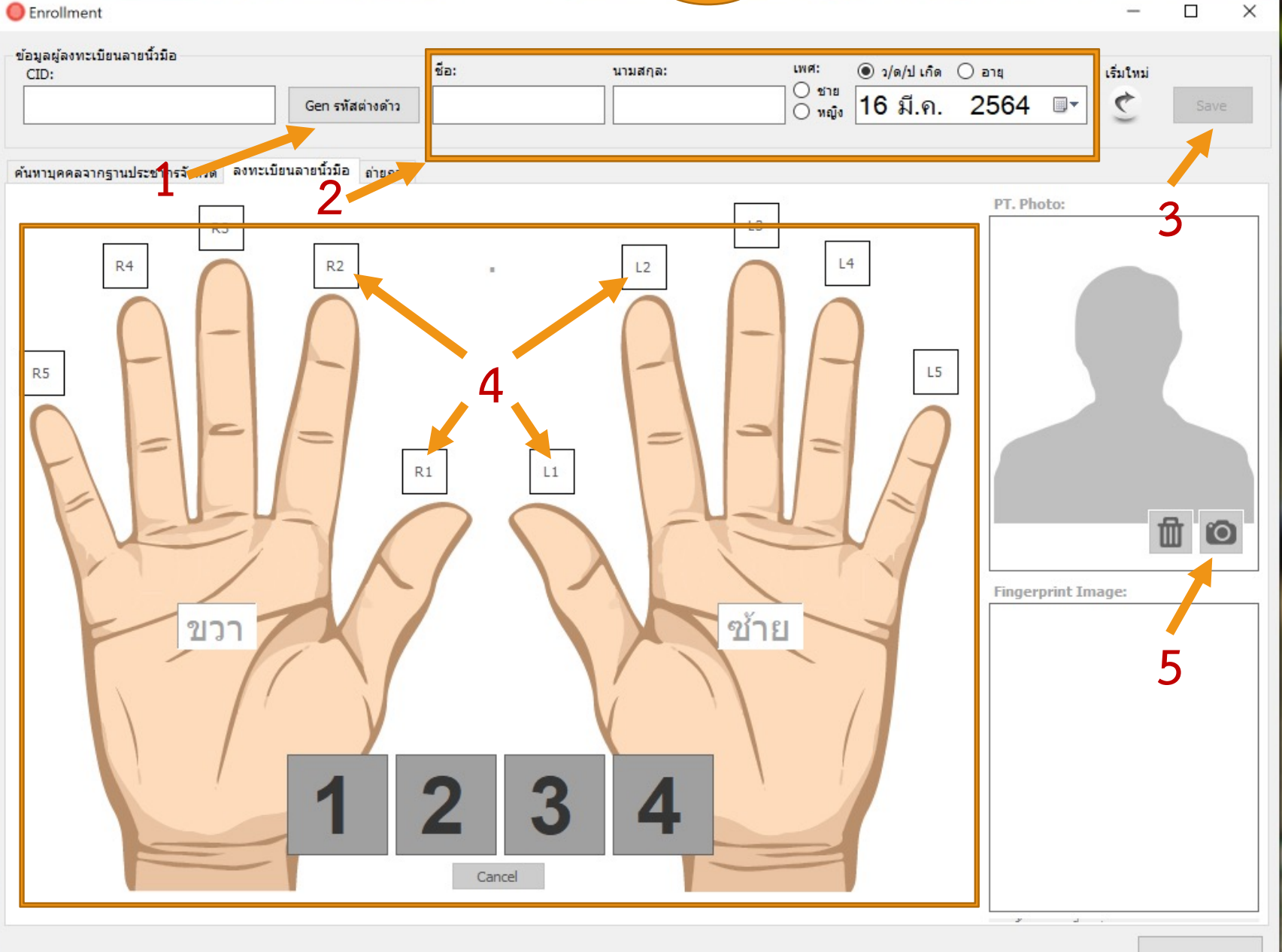

.

Scan

ลงทะเบียน

3

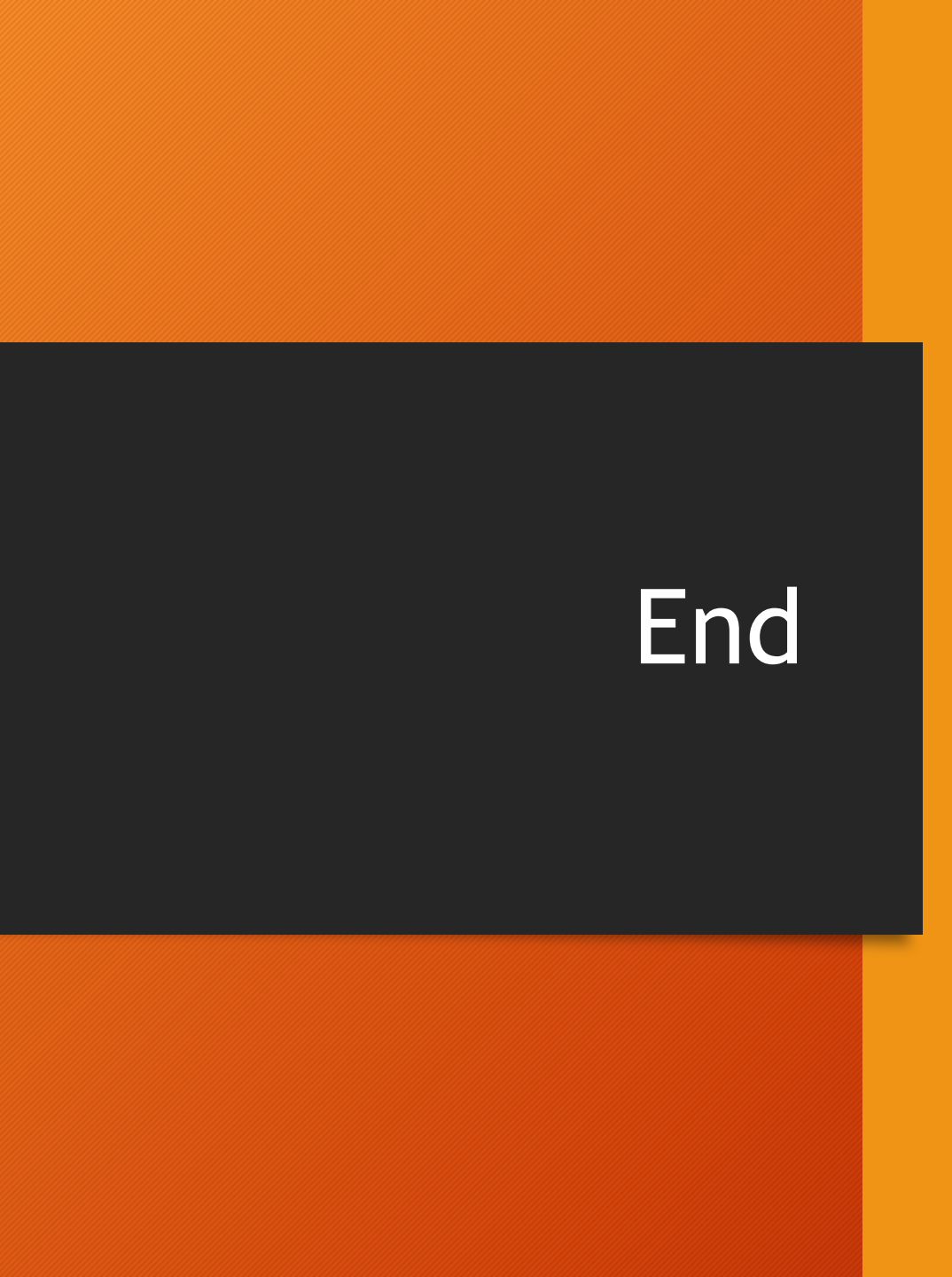